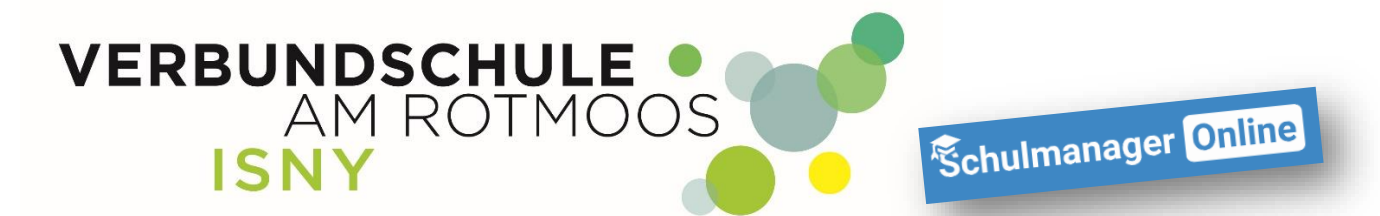

## Weiteres Kind zum Elternaccount hinzufügen

Anleitung für Eltern

Liebe Eltern,

besucht bereits eines Ihrer Kinder die Verbundschule Isny und Sie haben einen Zugang, können sie ein weiteres Kind, problemlos in Ihren Eltern-Account integrieren.

1. Loggen Sie sich in Ihren Eltern-Account ein und klicken auf das "Kopf-Symbol"

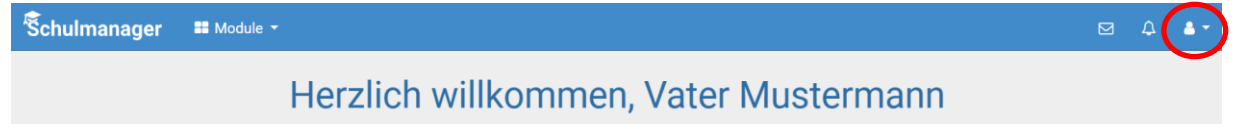

2. Klicken Sie auf "Mein Account"

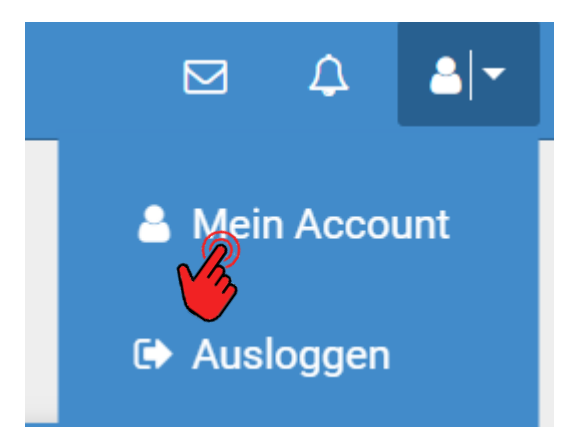

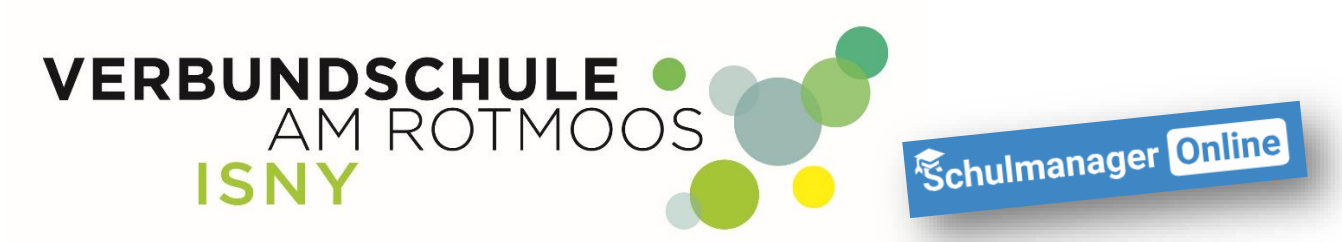

|                                                                                                    | Ihre Benutzerdaten                                                                    |
|----------------------------------------------------------------------------------------------------|---------------------------------------------------------------------------------------|
| Angemeldet                                                                                                    | Benutzerdaten                                                                         |
| Sie sind angemeldet als Elternteil von<br>Mustermann, Thomas (Testklasse)<br>Wenn Sie weitere Kinder an der gleichen Schule<br>haben und für diese einen Anmeldecode erhalten<br>haben, können Sie diesen hier hinzufügen. | Name<br>Vater Mustermann<br>Benutzername<br>mustermann56<br>E-Mail-Adresse<br>(keine) |

Auf der linken Seite können Sie mit der Schaltfläche "+ Code hinzufügen" den Registrierungscode eines weiteren Kindes hinzufügen

Außerdem haben Sie auf dieser Seite die Möglichkeit, Ihre Benutzerdaten einzusehen und zum Beispiel Ihre E-Mail-Adresse oder Ihr Passwort zu ändern.

|      | Code hinzufügen ×                                               |  |
|------|-----------------------------------------------------------------|--|
| Code | Code k8dw6aq₩<br>✓ Erziehungsberechtigte(r) von Susi Mustermann |  |
|      | Abbrechen                                                       |  |

## Hier geben Sie nun den Code des weiteren Kindes ein und klicken auf speichern:

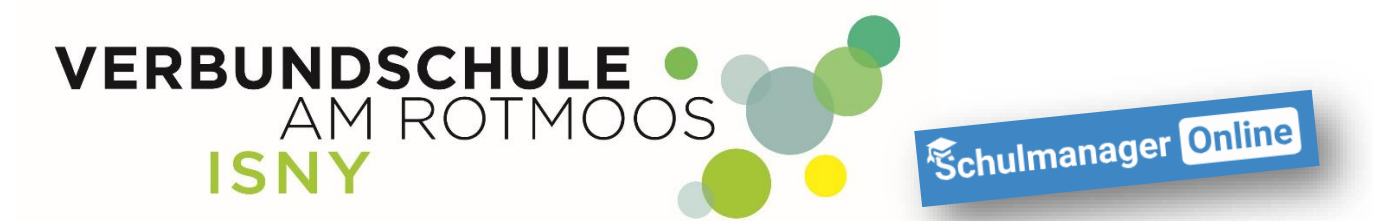

Ab sofort haben Sie auch dieses Kind mit Ihrem Elternaccount verknüpft und sehen dies auch in der Übersicht:

| Angemeldet                                                                                                    |                         |  |
|----------------------------------------------------------------------------------------------------|-------------------------|--|
| <b>Sie sind angemeldet als Eltern</b><br>Mustermann, Thomas (Testklas                                                                         | <b>teil von</b><br>sse) |  |
| <b>Sie sind angemeldet als Elternteil von</b><br>Mustermann, Susi (Testklasse)                                                                |                         |  |
| Wenn Sie weitere Kinder an der gleichen Schule<br>haben und für diese einen Anmeldecode erhalten<br>haben, können Sie diesen hier hinzufügen. |                         |  |
| + Code hinzufügen                                                                                                    |                         |  |